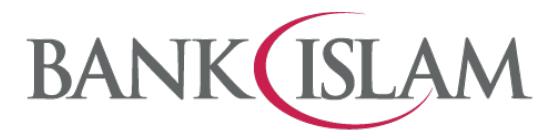

## Frequently Asked Questions (FAQ)

## Debit Card-i Maintenance via Internet Banking

| No | Terms                  | Definitions                                                                                                    |
|----|------------------------|----------------------------------------------------------------------------------------------------|
|    |                        |                                                                                                    |
| 1  | Card Not Present (CNP) | A Card-Not-Present (CNP) is transaction effected without<br>physically presenting the VISA Debit Card-i at the point of sale<br>such as E-Commerce (online), direct debit and Mail Order and<br>Telephone Order (MOTO) transactions                                                              |
| 2  | Card Terminal          | A device which links with payment cards to make electronic payment or funds transfers. The terminal is a means of capturing information from payments cards and consists of a secure keypad for entering PIN, a screen and a network connection to access the payment network for authorisation. |
| 3  | Contact                | Contact transactions is when the chip of the card communicates<br>with the payment device or terminal through a direct physical<br>connection, for example, the card is inserted into a terminal.                                                                                                |
| 4  | Contactless            | Contactless transactions use short-range wireless technology to<br>securely complete payments between a contactless card or<br>payment-enabled device and a contactless-enabled card reader.                                                                                                    |
| 5  | GO Secure              | GO Secure is a digital authentication method to approve<br>transactions initiated at Internet Banking using secure verification.<br>This feature shall replace the SMS based i-Access Code (iAC),<br>wherever possible, and is available on GO by Bank Islam mobile<br>application.              |

| No   | Question                                                                                         | Answer                                                                                                    |
|------|--------------------------------------------------------------------------------------------------|----------------------------------------------------------------------------------------------------|
| Gene | ral                                                                                              |                                                                                                    |
| 1    | What are the services I can<br>perform with Debit Card-i<br>Maintenance via Internet<br>Banking? | <ul> <li>i. Debit Card-i Cancellation</li> <li>ii. Debit Card-i Transfer Daily Limit</li> <li>iii. Card Not Present (CNP) / Online Purchase Activation or<br/>Deactivation</li> <li>iv. Overseas Transaction Enablement or Disablement</li> <li>v. Retail Purchase Daily Limit (Contact)</li> <li>vi. Retail Purchase Daily Limit (Contactless)</li> <li>vii. Retail Purchase (Contactless) Maximum Amount Per<br/>Transaction</li> <li>viii. Debit Card-i Activation</li> <li>ix. Debit Card-i Set PIN</li> </ul> |
| 2    | What can I do with Debit<br>Card-I Cancellation?                                                 | If your Debit Card-i is lost or stolen you can cancel by performing<br>Debit Card-i Cancellation via Internet Banking and your card will<br>be cancelled immediately and the card can no longer be used<br>permanently                                                                                                    |
| 3    | What can I do with Debit<br>Card-i Transfer Daily Limit?                                         | This is the set up to change the transfer limit of the Debit Card-i for transaction performed on ATM machine                                                                                                    |
| 4    | What can I do with Card Not<br>Present (CNP) / Online                                            | This is to enable or disable the online purchase function of the Debit Card-i                                                                                                    |

|       | Purchase Activation or<br>Deactivation?                                                   |                                                                                                    |
|-------|-------------------------------------------------------------------------------------------|----------------------------------------------------------------------------------------------------|
| 5     | What can I do with Oversea<br>Transaction?                                                | This is to enable or disable oversea transaction function of the Debit Card-i                                                                                                    |
| 6     | What can I do with Retail<br>Purchase Daily Limit<br>(Contact)?                           | This is to change the daily limit of the Debit Card-i transaction<br>made via a payment terminal by swiping the card. If you select<br>RM0.00, the function will be disabled.                                                                                                    |
| 7     | What can I do with Retail<br>Purchase Daily Limit<br>(Contactless)?                       | This is to change the daily limit of the Debit Card-i transaction made via a card terminal for contactless payment. If you select RM0.00, the function will be disabled.                                                                                                    |
| 8     | What can I do with Retail<br>Purchase (Contactless)<br>Maximum Amount Per<br>Transaction? | This is to change the maximum amount per transaction of the Debit Card-i made via card terminal for contactless payment                                                                                                    |
| 9     | What can I do with Debit<br>Card-i Set PIN?                                               | You may set or change your Debit Card PIN Number via Internet<br>Banking. If you forgot your PIN Number, you may reset it using<br>this service as well                                                                                                    |
| 10    | What can I do with Debit<br>Card-i Activation                                             | If you get a new Debit Card-i, you may activate the card using Debit Card-i Activation via Internet Banking.                                                                                                    |
| Debit | Card-i Maintenance via Interne                                                            | t Banking                                                                                                    |
|       |                                                                                           |                                                                                                    |
| 1     | How do I perform Debit<br>Card-i Cancellation?                                            | <ul> <li>Please follow the following steps:</li> <li>i. Go to <u>https://www.bankislam.biz/</u></li> <li>ii. Login to Bank Islam Internet Banking</li> <li>iii. Click Settings and select Debit Card-i Maintenance</li> <li>iv. Click on the dropdown bar for Debit Card-i Transaction Type, choose Debit Card-i Cancellation</li> <li>v. At Debit Card-i Number, select the card you wish to perform maintenance</li> <li>vi. Click Submit</li> <li>vii. Select Cancellation Reason and click Cancel Debit Card-i button</li> <li>viii. Verify details and click Confirm button You will be directed to an acknowledgement page that confirm the status of request. Authorisation via GO Secure is not required for this function</li> </ul> |
| 2     | How do I change Debit<br>Card-i Transfer Daily Limit?                                     | <ul> <li>Please follow the following steps:</li> <li>i. Go to <u>https://www.bankislam.biz/</u></li> <li>ii. Login to Bank Islam Internet Banking</li> <li>iii. Click Settings and select Debit Card-i Maintenance</li> <li>iv. Click on the dropdown bar for Debit Card-i Transaction Type, choose Debit Card-i Transfer Daily Limit</li> <li>v. At Debit Card-i Number, select the card you wish to perform maintenance</li> <li>vi. Click Submit</li> </ul>                                                                                                    |

|   |                                                                                    | <ul> <li>vii. Select New Limit and click Change button</li> <li>viii. Verify details and click Next button</li> <li>ix. Authorise your transaction via GO Secure using GO by<br/>Bank Islam mobile application. Refer<br/><u>https://www.bankislam.com/personal-banking/services/go-secure/</u> for more information on GO<br/>Secure</li> <li>x. Status of your authorisation will be reflected at GO by<br/>Bank Islam mobile application</li> <li>xi. Once completed, you will be directed to an<br/>acknowledgement page that confirm on the status of<br/>your request.</li> </ul>                                                                                                    |
|---|------------------------------------------------------------------------------------|----------------------------------------------------------------------------------------------------|
| 3 | How do I enable/disable<br>Card Not Present (CNP) /<br>Online Purchase Activation? | <ul> <li>Please follow the following steps: <ol> <li>Go to <u>https://www.bankislam.biz/</u></li> <li>Login to Bank Islam Internet Banking</li> <li>Click Settings and select Debit Card-i Maintenance</li> <li>Click on the dropdown bar for Debit Card-i Transaction Type, choose Card Not Present (CNP)/Online Purchase Activation</li> <li>At Debit Card-i Number, select the card you wish to perform maintenance</li> <li>Click Submit</li> <li>Select New Status and click on Enable to activate or Disable to deactivate</li> <li>Click Change to proceed</li> <li>Authorise your transaction via GO Secure. Refer <a href="https://www.bankislam.com/personal-banking/services/go-secure/">https://www.bankislam.com/personal-banking/services/go-secure/</a> for more information on GO Secure.</li> <li>X. Status of your authorisation will be reflected at GO by Bank Islam mobile application</li> <li>Xi. Once completed, you will be directed to an acknowledgement page that confirm on the status of your request</li> </ol></li></ul> |
| 4 | How do I enable/disable<br>Oversea Transaction<br>Activation / Deactivation?       | <ul> <li>Please follow the following steps:</li> <li>i. Go to <u>https://www.bankislam.biz/</u></li> <li>ii. Login to Bank Islam Internet Banking</li> <li>iii. Click Settings and select Debit Card-i Maintenance</li> <li>iv. Click on the dropdown bar for Debit Card-i Transaction Type, choose Oversea Transaction</li> <li>v. At Debit Card-i Number, select the card you wish to perform maintenance</li> <li>vi. Click Submit</li> <li>vii. Select New Status and click on Enable to activate or Disable to deactivate</li> <li>viii. Click Change to proceed</li> <li>ix. Authorise your transaction via GO Secure. Refer <a href="https://www.bankislam.com/personal-banking/services/go-secure/">https://www.bankislam.com/personal-banking/services/go-secure/</a> for more information on GO Secure</li> </ul>                                                                                                    |

|   |                                                                  | <ul> <li>x. Status of your authorisation will be reflected at GO by<br/>Bank Islam mobile application</li> <li>xi. Once completed, you will be directed to an<br/>acknowledgement page that confirm on the status of<br/>your request</li> </ul>                                                                                                    |
|---|------------------------------------------------------------------|----------------------------------------------------------------------------------------------------|
| 5 | How do I change Retail<br>Purchase Daily Limit<br>(Contact)?     | <ul> <li>Please follow the following steps:</li> <li>i. Go to https://www.bankislam.biz/</li> <li>ii. Login to Bank Islam Internet Banking</li> <li>iii. Click Settings and select Debit Card-i Maintenance</li> <li>iv. Click on the dropdown bar for Debit Card-i Transaction Type, choose Retail Purchase Daily Limit (Contact)</li> <li>v. At Debit Card-i Number, select the card you wish to perform maintenance</li> <li>vi. Click Submit</li> <li>vii. Choose the amount at New Limit</li> <li>viii. Click Change to proceed</li> <li>ix. Authorise your transaction via GO Secure. Refer https://www.bankislam.com/personal-banking/services/go-secure/ for more information on GO Secure</li> <li>x. Status of your authorisation will be reflected at GO by Bank Islam mobile application</li> <li>xi. Once completed, you will be directed to an acknowledgement page that confirm on the status of your request</li> </ul>  |
| 6 | How do I change Retail<br>Purchase Daily Limit<br>(Contactless)? | <ul> <li>Please follow the following steps:</li> <li>i. Go to https://www.bankislam.biz/</li> <li>ii. Login to Bank Islam Internet Banking</li> <li>iii. Click Settings and select Debit Card-i Maintenance</li> <li>iv. Click on the dropdown bar for Debit Card-i Transaction Type, choose Retail Purchase Daily Limit (Contactless)</li> <li>v. At Debit Card-i Number, select the card you wish to perform maintenance</li> <li>vi. Click Submit</li> <li>vii. Choose the amount at New Limit</li> <li>viii. Click Change to proceed</li> <li>ix. Authorise your transaction via GO Secure. Refer https://www.bankislam.com/personal-banking/services/go-secure/ for more information on GO Secure</li> <li>x. Status of your authorisation will be reflected at GO by Bank Islam mobile application</li> <li>xi. Once completed, you will be directed to Acknowledgement page that confirm on the status of your request</li> </ul> |
| 7 | How do I change Retail<br>Purchase (Contactless)                 | Please follow the following steps:                                                                                                    |

|   | Maximum Amount Per<br>Transaction?           | <ul> <li>i. Go to <u>https://www.bankislam.biz/</u></li> <li>ii. Login to Bank Islam Internet Banking</li> <li>iii. Click Settings and select Debit Card-i Maintenance</li> <li>iv. Click on the dropdown bar for Debit Card-i Transaction<br/>Type, choose Retail Purchase (Contactless)<br/>Maximum Amount Per Transaction</li> <li>v. At Debit Card-i Number, select the card you wish to<br/>perform maintenance</li> <li>vi. Click Submit</li> <li>vii. Choose the amount at New Limit</li> <li>viii. Click Change to proceed</li> <li>ix. Authorise your transaction via GO Secure. Refer<br/>https://www.bankislam.com/personal-<br/>banking/services/go-secure/ for more information on GO<br/>Secure</li> <li>x. Status of your authorisation will be reflected at GO by<br/>Bank Islam mobile application</li> <li>xi. Once completed, you will be directed to an<br/>acknowledgement page to confirm on the status of your<br/>request</li> </ul>                                                                                                    |
|---|----------------------------------------------|----------------------------------------------------------------------------------------------------|
| 8 | How do I perform Debit<br>Card-i Set PIN?    | <ul> <li>Please follow the following steps: <ol> <li>Go to <u>https://www.bankislam.biz/</u></li> <li>Log in to Bank Islam Internet Banking</li> <li>Click Settings and select Debit Card-i Maintenance</li> <li>Click on the dropdown bar next to Debit Card-i<br/>Transaction Type, choose Debit Card-i Set PIN</li> <li>Key in your CVV Code</li> <li>Provide your new PIN number and key in the same PIN<br/>Number to confirm your new PIN</li> </ol> </li> <li>Vii. Click Set PIN</li> <li>Viii. If you have activated GO Secure, you will be prompted<br/>to authorise this request via GO Secure using GO by<br/>Bank Islam mobile application (you may refer to<br/>https://www.bankislam.com/personal-<br/>banking/services/go-secure/ for more information on GO<br/>Secure) or Click Request i-Access Code and an IAC<br/>Code will be sent to the registered mobile number to be<br/>inserted at i-Access Code and click Confirm. You will<br/>be directed to an acknowledgement page that will<br/>confirm on the status of your request.</li> </ul> |
| 9 | How do I perform Debit<br>Card-i Activation? | <ul> <li>Please follow the following steps:</li> <li>i. Go to <u>https://www.bankislam.biz/</u></li> <li>ii. Log in to Bank Islam Internet Banking</li> <li>iii. Click Settings and select Debit Card-i Maintenance</li> <li>iv. Click on the dropdown bar for Debit Card-i Transaction Type, choose Debit Card-i Activation</li> <li>v. Key in your Debit Card number</li> <li>vi. Key in your CVV Code</li> </ul>                                                                                                    |

| https://www.bankislam.com/personal-<br>banking/services/go-secure/ for more information on GC<br>Secure) or Click <b>Request i-Access Code</b> and an IAC<br>Code will be sent to the registered mobile number which<br>is to be entered at <b>i-Access Code</b> and click <b>Confirm</b> .<br>You will be directed to an acknowledgement page that<br>confirm the status of request. |
|----------------------------------------------------------------------------------------------------|
|----------------------------------------------------------------------------------------------------|